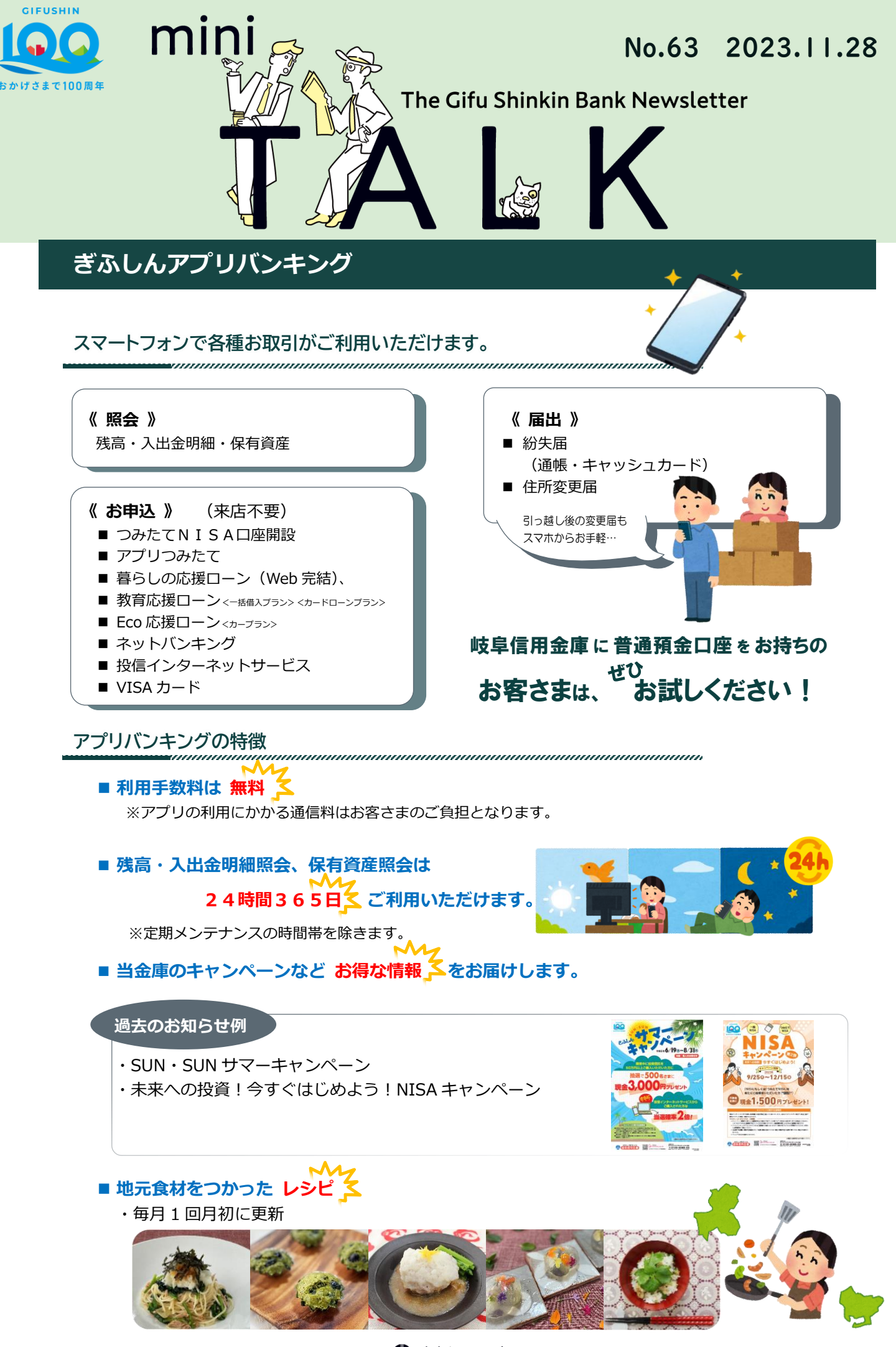

🐶 岐阜信用金庫 価値創造部 岐阜市神田町6丁目11番地 16058-266-2211

Google Play

89.77

③名前(全角カナ)、生年月 ④キャッシュカードの暗証

で手に入れよう

【アプリのインストール】 ※「iPhone」「AppStore」は、米国およびその他の国々で登録された AppleInc.の商標または登録商標です。 ※「Android」「Google Play」は、GoogleInc.の商標または登録商標です。

「AppStore」または「Google Play」からアプリをインストールしてください。

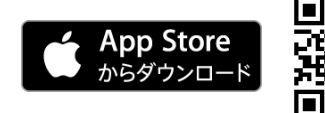

## 【口座情報等の登録方法】

①「口座残高」を選択

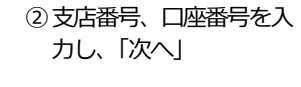

ログイン(利用口座情報入力)

お手元にご利用中の普通預金口座のキャッシュカード等をご準備 いただき、支店番号を選択、口座番号(半角数字7桁)を入力して くだかい

> ドに記載の支店番号・口座番号を入力してくださ 10場合は、メイン口座と同一の名誉の口度のみ

ログインが1回日間無い場合、自動的に登録が解除 はす。この場合、「利用登録」を行うことで両席

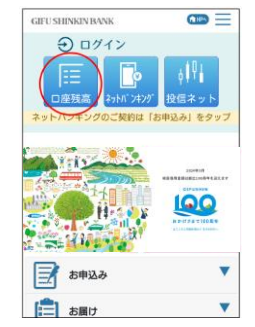

⑤メールアドレスを入力 し、「登録」(再入力欄あり)

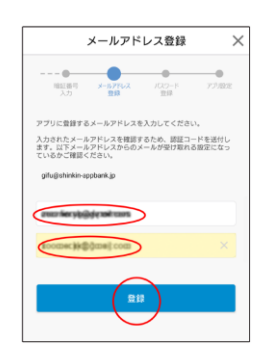

⑥登録したメールアドレス
 宛に「認証コード」が送信されます。

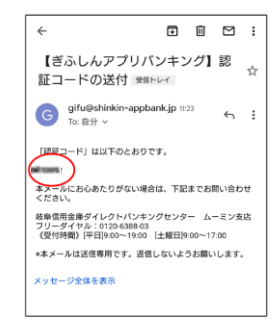

 ⑦メールに記載された「認 証コード」を入力し、「確 認」

日および電話番号の下4

お客さま情報入力

「お老祭(全角カナ)」(陸と名の間は空白を入れてくださ い)、『生年月日」、「全庫志願け電話番号の下4桁」(中角数 宇)をご入力のうえ、「次へ」ボタンを押してください。

桁を入力し、「次へ」

• • •

ご利用口座情報 支店番号

私日

口座番号

生年月日

お客さま情報

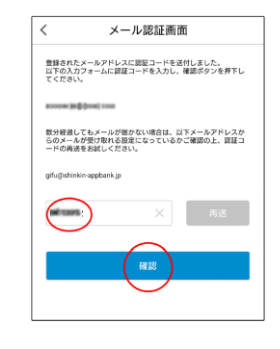

⑧「パスワード」を入力
 し、「登録」(再入力欄あり)

番号4桁を入力し、「次

へ」(代理人カード不可)

暗証番号入力

キャッシュカード戦闘賞号(半角数字4桁)をご入力のうえ、「次 ヘ」ボタンを押してください。

 は 記念号 メールアドレス 登録

(---)

×

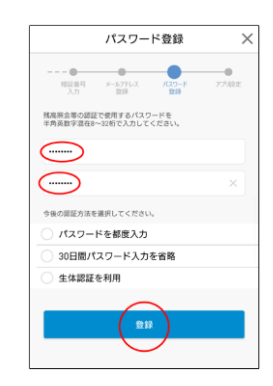

③入出金通知を(任意で)
 設定し、「設定」

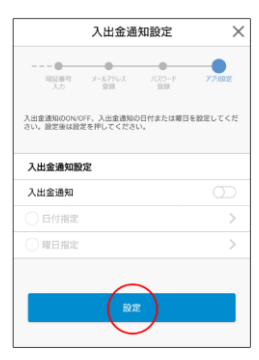

| 10登録が <sup>3</sup> | 完了しま | すので |
|--------------------|------|-----|
| -                  |      |     |

ΓΟΚΙ

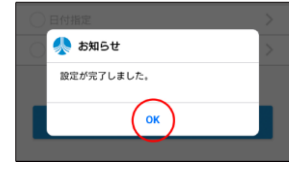

## ご利用口座について

 残高・入出金明細照会がご利用いただける口座 は、当金庫のキャッシュカードが発行された普通 預金、貯蓄預金です。

## その他注意事項

- 当金庫からのメール(認証コード)が受信できない場合は、迷惑メールと認識されている場合があります。お手数ですが、メールの受信設定で、ドメイン「shinkin-appbank.jp」からのメールが受信できるようにしてください。
- その他詳しくは、アプリバンキング内の利用規約
  をご確認ください。

<sup>\*</sup>フロード! を う カ